## Installation d'une nouvelle police sur votre ordinateur

La police de notre entreprise pour toutes les présentations et documents est Roboto.

- 1. Téléchargez les polices depuis le VPS Resource Hub sous 'Logos, Images, Icônes'. Il y a trois polices disponibles : Roboto Black, Roboto Light et Roboto (Regular).
- 2. Les trois polices seront téléchargées sous forme de fichier zip. Ouvrez le fichier (pas besoin de le décompresser) et double-cliquez sur l'une des polices.

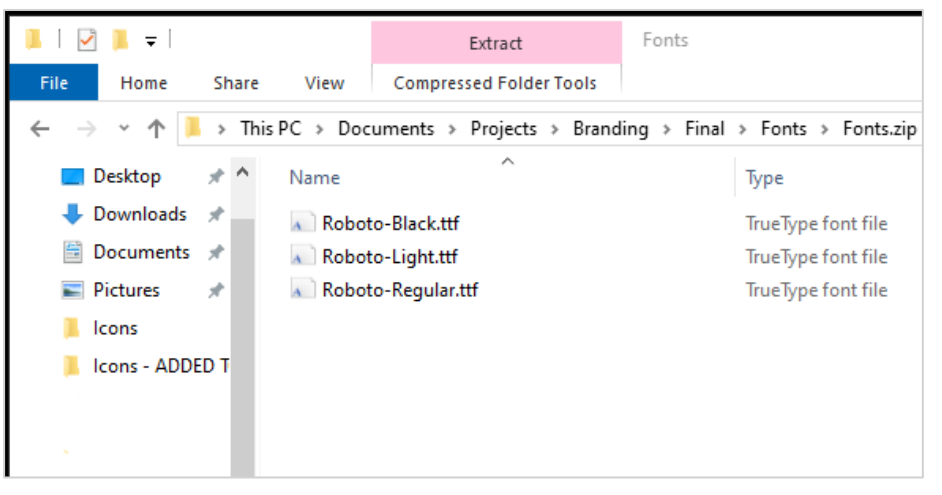

3. Une fenêtre de police apparaîtra avec un échantillon de la police en différentes tailles. Dans le coin supérieur gauche, cliquez sur 'Installer'.

| 🙊 Roboto (OpenType)                                                                                                    | _            |                    | $\times$ |
|----------------------------------------------------------------------------------------------------|--------------|--------------------|----------|
| Print Install                                                                                                    |              |                    |          |
| Font name: Roboto<br>Version: Version 2.137; 2017<br>OpenType Layout, TrueType Outlines                                                                                                    |              |                    | ^        |
| abcdefghijklmnopqrstuvwxyz ABCDEFGHIJKLMNOPQRSTUVWX<br>1234567890.:,;'                                                                                                    | YZ           |                    |          |
| <ul> <li>The quick brown fox jumps over the lazy dog. 1234567890</li> <li>The quick brown fox jumps over the lazy dog. 123456</li> <li>The quick brown fox jumps over the lazy dog. 123456</li> </ul> | 789)<br>v do | 0<br><b>5g</b> . 1 | 12       |
| The quick brown fox jumps                                                                                                    | 0            | ve                 | er       |
| <u>The quick brown fox</u>                                                                                                    | 'i           | 1 I I              | ۲        |

4. Une fenêtre apparaîtra pour montrer l'avancement de l'installation de la police.

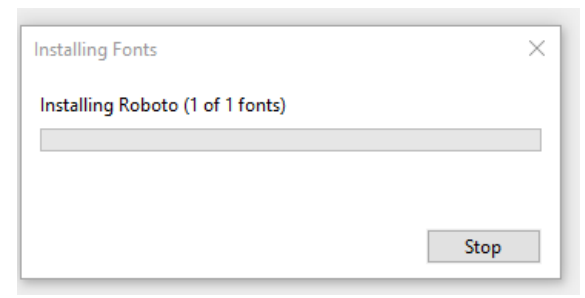

 Le bouton 'Installer' dans la fenêtre de la police sera grisé une fois l'installation terminée.
 Vous pouvez fermer la fenêtre de la police et la police sera immédiatement disponible à l'utilisation.

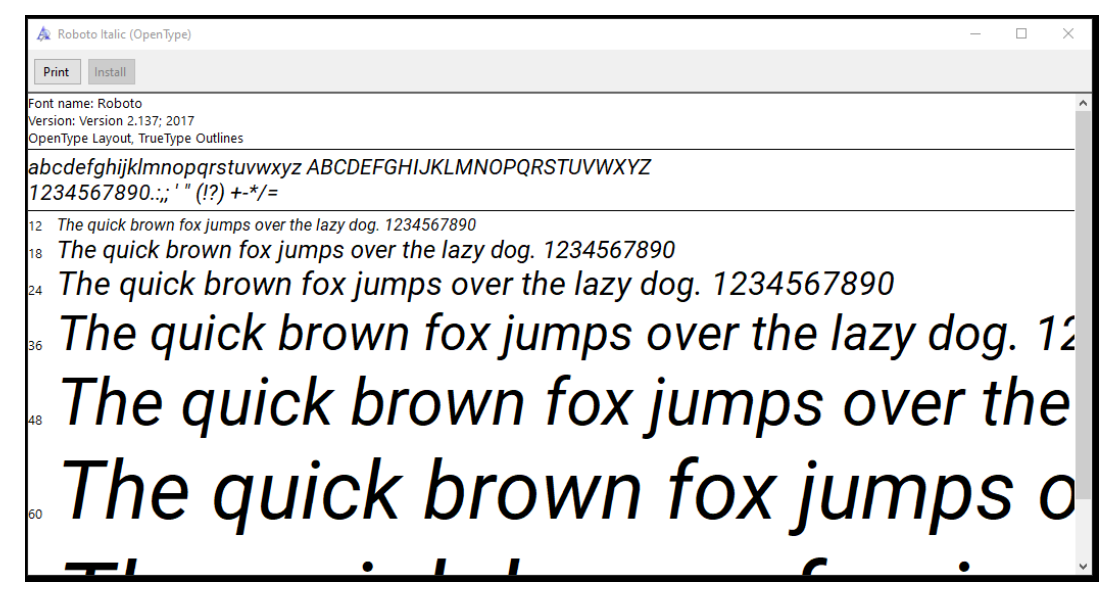

- Répétez les étapes 2 à 5 pour installer les trois polices. Le fichier zip peut être supprimé des téléchargements.
- 7. Les trois variantes de police seront disponibles dans vos listes de polices.

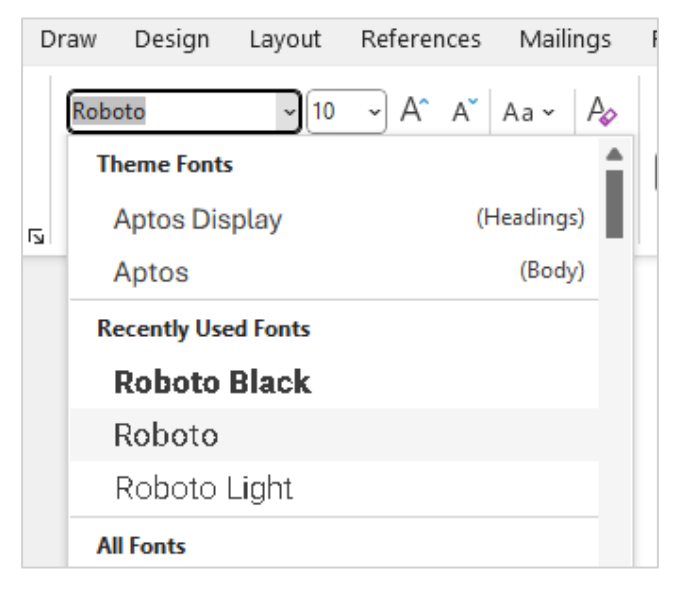